# آموزش نصب برنامه تبلت در رستوران

شرکت کمکشان در راستای کمک به بهبود وضعیت رضایتمندی مشتریان رستوران ، اقدام به ارائه ی نرم افزار اختصاصی برای تبلت های اندروید نموده است.این نرم افزار این امکان را به گارسون میدهد تا به دریافت سفارش در مقابل میز مشتری اقدام نماید و پس از آن نیازی به تحویل سفارش به قسمت های مختلف آشپزخانه و صندوق رستوران نداشته باشد.این امر بدین معناست که رفت و آمد بین بخشهای مختلف یک رستوران به حداقل خواهد رسید ، اما سرعت کار به حداکثر ممکن افزایش خواهد یافت.

جهت استفاده از این امکان و انجام تنظیمات مربوطه در سیستم ، مراحل زیر را دنبال کنید:

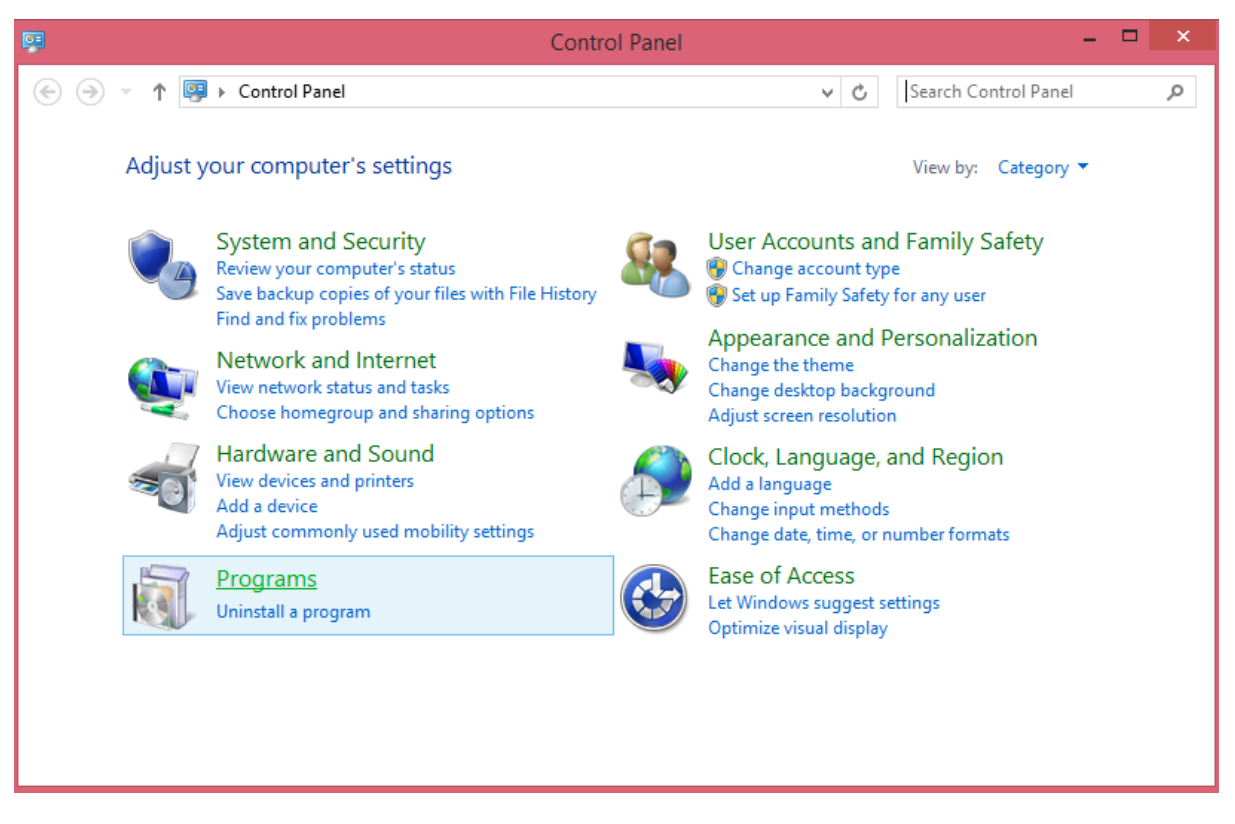

وارد قسمت کنترل پنل شوید و روی Programs کلیک کنید.

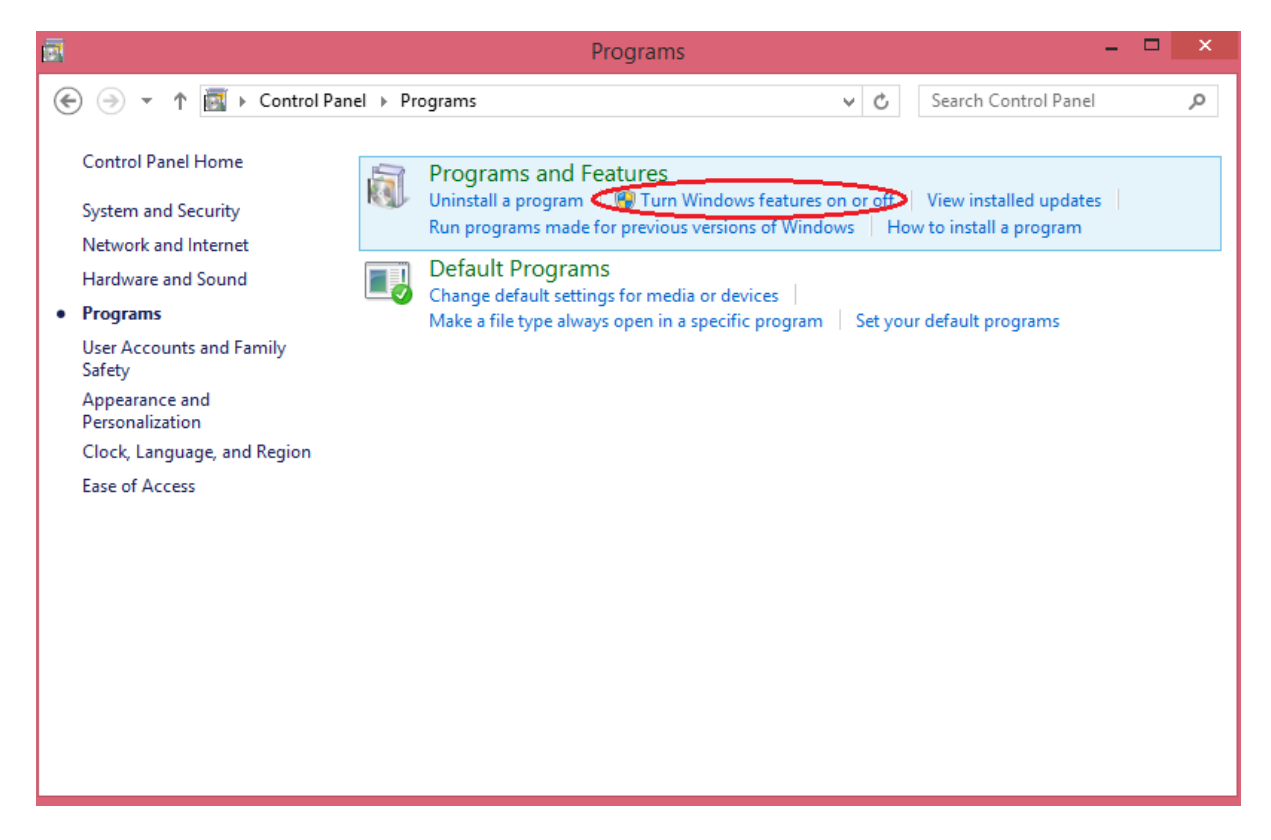

در اینجا روی قسمت Turn Windows features on or off کلیک کنید.

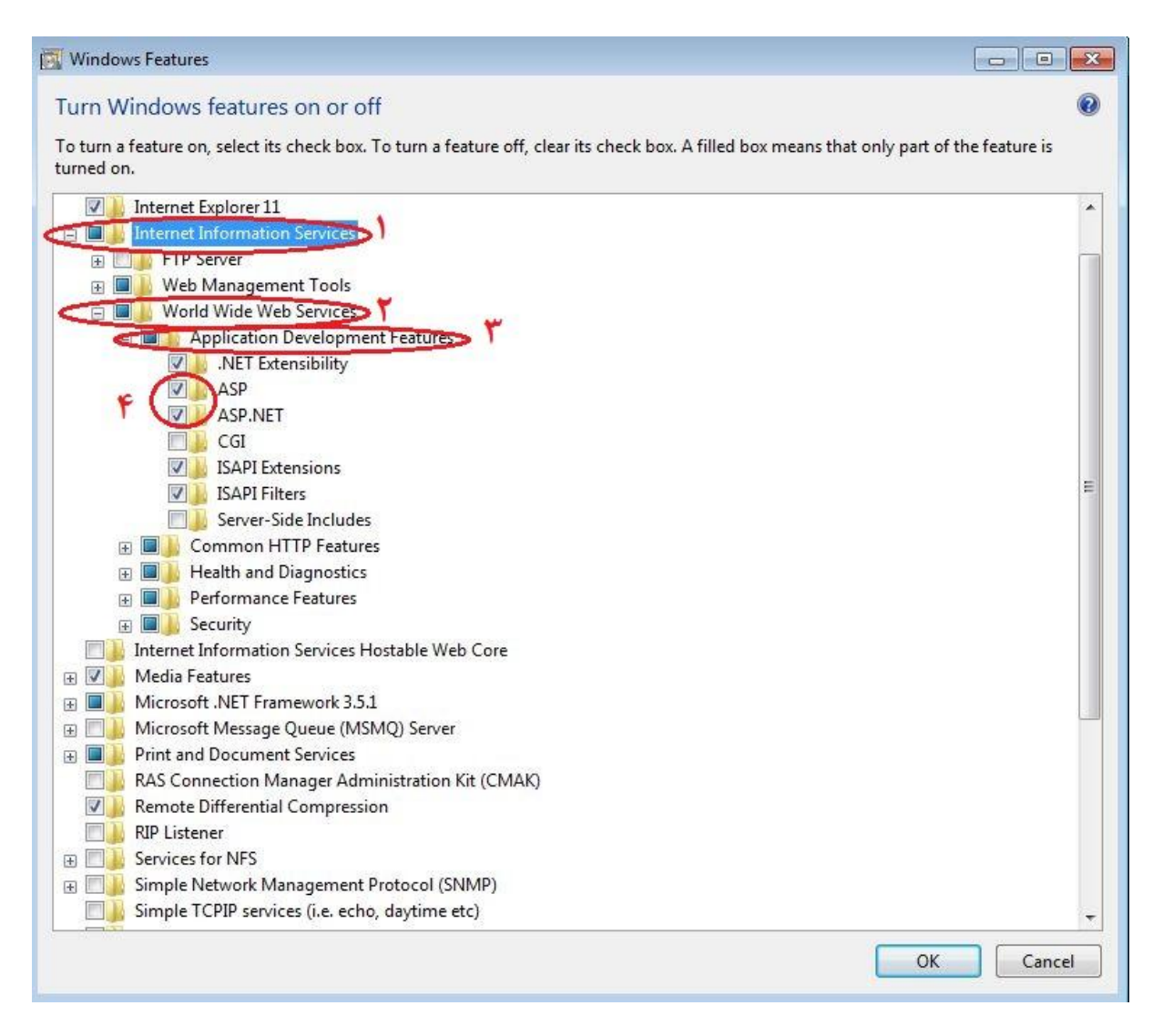

پوشـه ی Internet Information Services را تیک زده و روی علامت + کلیک کنید تا زیرمجموعه های این پوشـه قابل دسـترسـی باشـند.

بعد از آن پوشـه ی World Wide Web Services را انتخاب کرده و از زیرمجموعه آن Application Development Feature را تیک زده و دو گزینه ASP و ASP.NET را انتخاب کرده و ok نمایید.

حال سبی دی کهکشان را درون دستگاه قرار داده و روی درایو مربوط به آن راست کلیک کرده و Open را انتخاب نمایید.

| 🖇 l 📑 🖩 = l              | DVD RW Drive (F:) K                                    | ahkeshan              | -                      | □ ×        |
|--------------------------|--------------------------------------------------------|-----------------------|------------------------|------------|
| File Home Share          | View                                                   |                       |                        | ~ <b>?</b> |
| € ∋ - ↑ 🕻 → Th           | is PC → DVD RW Drive (F:) Kahkeshan                    | v ♂ Se                | arch DVD RW Drive (F:) | Kah 🔎      |
| A 🛧 Favorites            | Name                                                   | Date modified         | Туре                   | Size ^     |
| Desktop                  | <ul> <li>Files Currently on the Disc (20) —</li> </ul> |                       |                        |            |
| bownloads                | 🐌 KAHKESHAN                                            | ۱۱:۲۱ ب.ظ ۲۰۱۵/۱۵/۰۸  | File folder            |            |
| 🔠 Recent places          | 🕛 New                                                  | ۱۱:۲۱ ب.ظ ۲۰۱۵/۱۵/۰۸  | File folder            |            |
|                          | 퉬 UserTools                                            | ۱۱:۲۱ ب.ظ ۲۰۱۵/۱۵/۰۸  | File folder            |            |
| P 😽 Homegroup            | autorun.aru                                            | ۵:۲۷ ۵۰۲۷۰۰ ق ۲۰۱۴/۲۹ | ARU File               | 396        |
| tria DC                  | 😵 autorun                                              | ۸:۱۳ ق.ظ ۲۰۱۲/۰۲/۱۲   | Application            | 2,744      |
| Dealters                 | 😵 autorun                                              | ۱۰:۰۰ ق.ظ ۲۰۱۲/۰۱/۱   | ICO File               | 43         |
|                          | 🛍 autorun                                              | ۱۱:۲۱ ب.ظ ۲۰۱۵/۱۵/۰۸  | Setup Information      | 1          |
|                          | 🚳 CRUFL_FarsiDate.dll                                  | ۴:۲۵- ق.ظ ۲۰۱۲/۱۶/۰۴  | Application extens     | 5          |
| Downloads                | 🐏 CRUFL_FarsiDate                                      | ۴:۲۵- ق.ظ ۲۰۱۲/۱۶/۰۴  | Program Debug D        | 12         |
| B (Teri (Tarzad)         | CRUFL_FarsiDate.tlb                                    | ۴:۲۵- ق.ظ ۲۰۱۲/۱۶/۰۴  | TLB File               | 2          |
| kazemi (farzad)          | 🚳 CRUFL_PriceToFarsi.dll                               | ۴:۲۵- ق.ظ ۲۰۱۲/۱۶/۰۴  | Application extens     | 8          |
| Nusic                    | 🐏 CRUFL_PriceToFarsi                                   | ۴:۲۵- ق.ظ ۲۰۱۲/۱۶/۰۴  | Program Debug D        | 14         |
| Pictures                 | CRUFL_PriceToFarsi.tlb                                 | ۴:۲۵ ق.ظ ۲۰۱۲/۱۶/۰۴   | TLB File               | 2          |
| Videos                   | CRUFL_ZeroPoint.dll                                    | ۴:۲۶ ق.ظ ۴۰۱۲/۱۶ و.   | Application extens     | e          |
| Eocal Disk (C:)          | CRUFL_ZeroPoint                                        | ۴:۲۶ ق.ظ ۲۰۱۲/۱۶/۰۴   | Program Debug D        | 12         |
| Disk (D:)                | CRUFL_ZeroPoint.tlb                                    | ۴:۲۶ ق.ظ ۴۰۱۲/۱۶      | TLB File               | 2          |
| Disk (E:)                | 🔳 RegAsm                                               | ۰۲:۴۷                 | Application            | 52 🗸       |
| 🛛 🕅 🕅 DVD RW Drive (F: 🧹 | <                                                      |                       |                        | >          |
| 20 items 1 item selected |                                                        |                       |                        | :== 🖿      |

وارد پوشـه ی UserTools شـوید.

| 🖪 l 📑 📲 = l              | UserTools                                            |                                      | _ 🗆 🗙                |
|--------------------------|------------------------------------------------------|--------------------------------------|----------------------|
| File Home Share          | View                                                 |                                      | ~ 😯                  |
| 🛞 🌛 🝷 🕇 퉬 « DVI          | D RW Drive (F:) Kahkeshan → UserTools                | ✓ C Sei                              | arch UserTools 🔎     |
| 🔲 Desktop 🔷              | Name                                                 | Date modified                        | Type Size            |
| 🗼 Downloads              | <ul> <li>Files Currently on the Disc (12)</li> </ul> |                                      |                      |
| 🔠 Recent places          | Android                                              |                                      | File folder          |
| a Hammann                | Fonts                                                | ۲۰۱۵/۱۵/۰۸ ب.ت<br>۲۰۱۵/۱۵/۰۸ ۲۰۱۵:۲۱ | File folder          |
| Nomegroup                | KahkeshanSMSServerSetup                              | ۱۱:۲۱ ب.ظ ۲۰۱۵/۱۵/۰۸                 | File folder          |
| 💵 This PC                | ]] Keyboard                                          | ۱۱:F۱ ب.ظ ۲۰۱۵/۱۵/۰۸                 | File folder          |
| 📔 Desktop                | J MyWebService                                       | ۱۱:۲۱ ب.ظ ۲۰۱۵/۱۵/۰۸                 | File folder          |
| Documents                | 鷆 Ocx_Register                                       | ۱۱:۲۱ ب.ظ ۲۰۱۵/۱۵/۰۸                 | File folder          |
| 🐌 Downloads              | 퉬 Service                                            | ۱۱:۲۱ ب.ظ ۲۰۱۵/۱۵/۰۸                 | File folder          |
| P feri (farzad)          | SqlExpress                                           | ۱۱:۲۱ ب.ظ ۲۰۱۵/۱۵/۰۸                 | File folder          |
| 🏴 kazemi (farzad)        | 🔰 Help                                               | ۱:۳۵ ق.ظ ۲۰۱۳/۲۰/۰F                  | PDF File 1,748 KE    |
| 🜗 Music                  | InitPrg                                              | ۳:۴۴ ق.ظ ۲۰۱۳/۱۸/۱                   | TXT File 1 KE        |
| 📄 Pictures               | CamViewer                                            | ۶:۵۵ ق.ظ ۲۰۱۱/۱۶/۰۷                  | Application 3,982 KE |
| 📔 Videos                 | WPF_Create PDF Printer                               | ۱:F۸ ق.ظ ۲۰۰۹/۲۱/۰۱                  | Application 738 KB   |
| 📥 Local Disk (C:)        |                                                      |                                      |                      |
| 👝 Local Disk (D:)        |                                                      |                                      |                      |
| 👝 Local Disk (E:)        |                                                      |                                      |                      |
| 😵 DVD RW Drive (F:       |                                                      |                                      |                      |
| 👝 SAM (G:)               |                                                      |                                      |                      |
| 12 items 1 item selected |                                                      |                                      |                      |

پوشـه ی MyWebService را بر روی یکی از درایوها ی سـیسـتم کپی کنید.

| 🖪 l 💽 📑 🗸 l                                                                                                    | MyWebService                                                      |                                               | -                 | □ ×        |
|----------------------------------------------------------------------------------------------------|-------------------------------------------------------------------|-----------------------------------------------|-------------------|------------|
| File Home Sha                                                                                                    | are View                                                          |                                               |                   | ~ <b>?</b> |
| € ∋ - ↑ 퉬 «                                                                                                    | UserTools → MyWebService                                          | <b>∨ Ċ</b> Se                                 | arch MyWebService | م<br>ر     |
| Desktop                                                                                                    | <ul> <li>Name</li> <li>Files Currently on the Disc (4)</li> </ul> | Date modified                                 | Туре              | Size       |
| Recent places                                                                                                    | bin     Readme                                                    | ۲۰۱۵/۱۵/۰۸ ب.ط ۱۱:۲۱<br>۲۰۱۶/۲۷/۱۰ ب. ۲۰۱۶/۲۷ | File folder       | 1 /0       |
| 😻 Homegroup                                                                                                    | Service1                                                          | ۱۱:۴۳ ق.ط ۱۹۰۱/۱۱/۰۹<br>۱۱:۴۳ ب.ظ ۲۰۱۲/۱۱/۰۹  | ASP.NET Web Ser   | 1 KE       |
| 🖳 This PC                                                                                                    | V Web                                                             | ۴:۰۷ ق.ظ ۲۰۱۴/۱۲/۱                            | CONFIG File       | 8 KE       |
| <ul> <li>Desktop</li> <li>Documents</li> <li>Downloads</li> <li>feri (farzad)</li> <li>kazemi (farzad)</li> <li>Music</li> <li>Pictures</li> <li>Videos</li> <li>Local Disk (C:)</li> <li>Local Disk (D:)</li> <li>Local Disk (E:)</li> <li>DVD RW Drive (F:</li> </ul> |                                                                   |                                               |                   |            |
| 4 items 4 items select                                                                                                    | V <                                                               |                                               |                   | >          |
| 4 items 4 items select                                                                                                    | leu                                                               |                                               |                   | ·          |

در پوشـه ی MyWebService فایل Web را باز کنید.

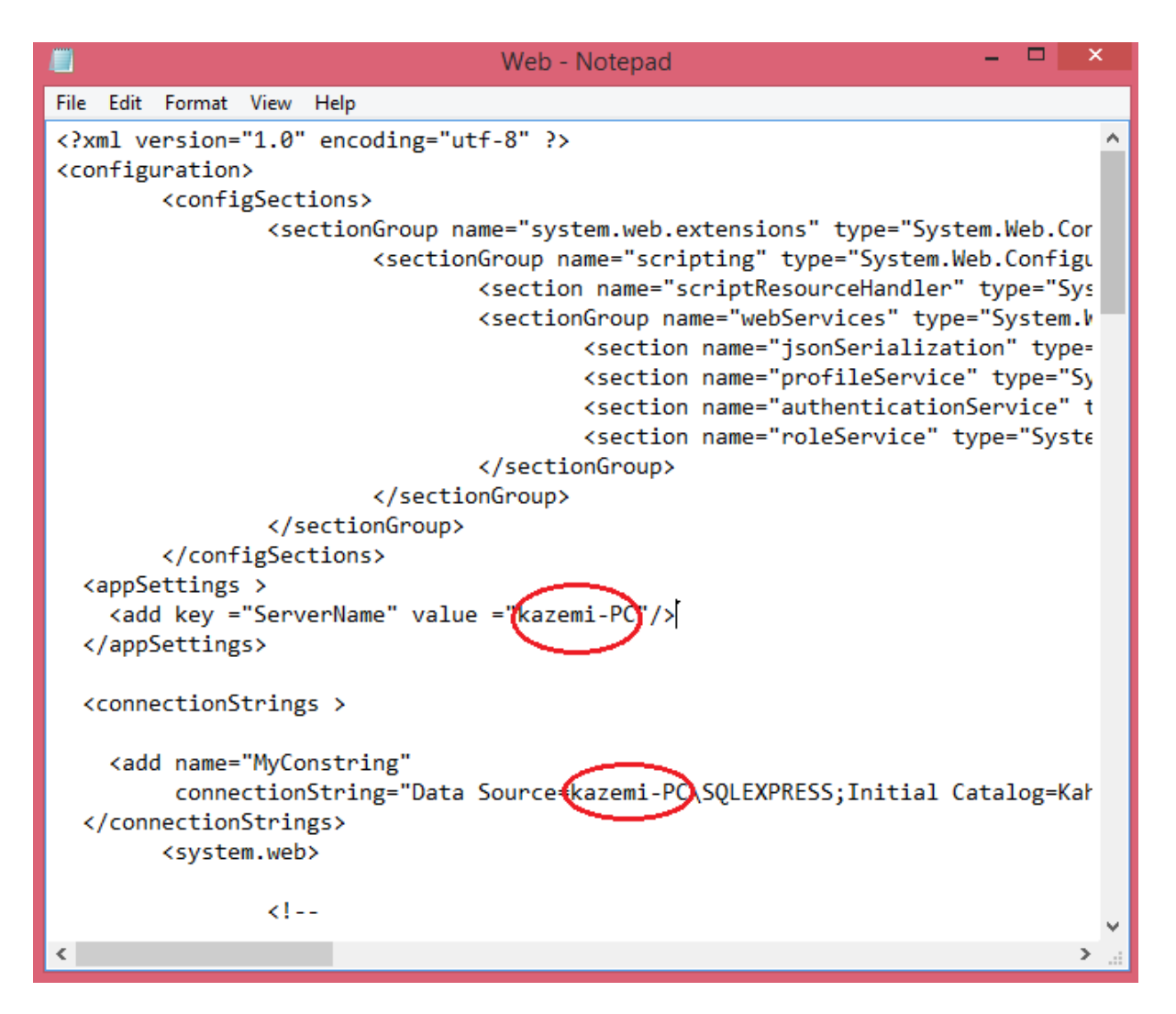

در قسمت های ServerName و Data Source به جای Kazemi-PC نام کامپیوتر خود را قرار دهید.

جهت دسترسی به نام کامیوتر روی MyComputer راست کلیک کرده و Properties را انتخاب کنید.

حال روی MyComputer راست کلیک کرده و این بار Manage را انتخاب کنید.

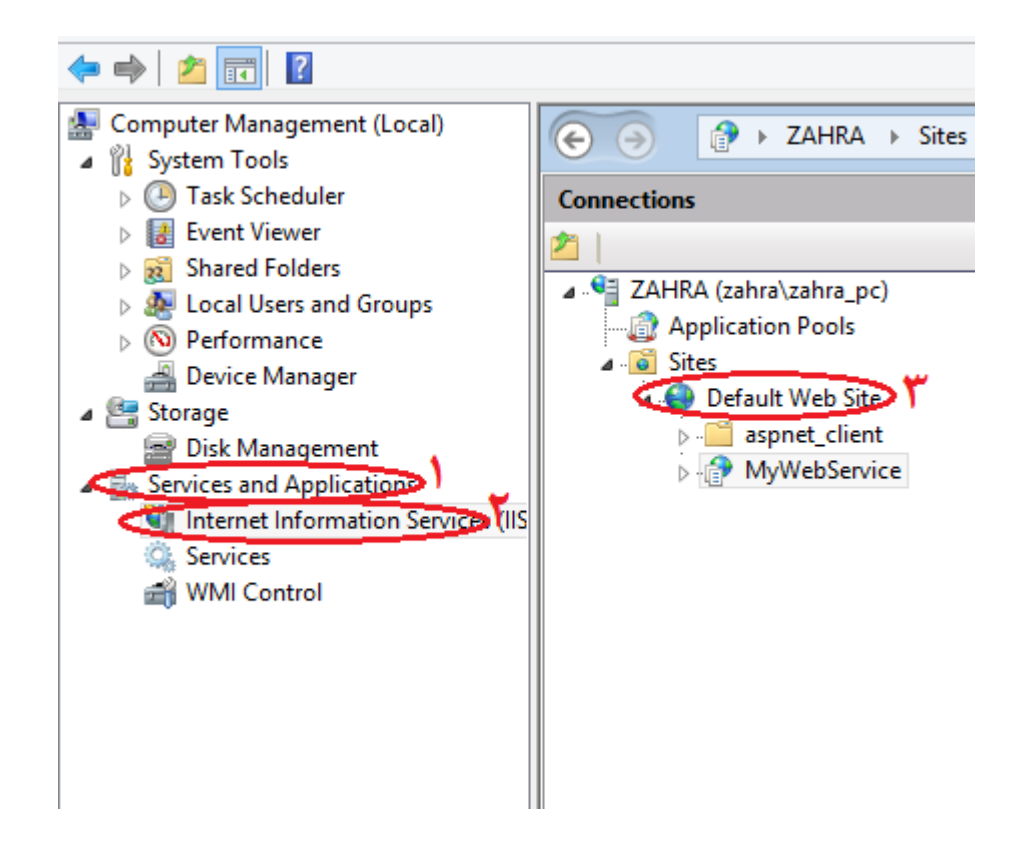

روی Services and Application کلیک کنید و Internet Information Service را انتخاب کنید.

در منوی ظاهر شده در سمت راست روی Default Web Site کلیک راست کرده و Add ... Application را انتخاب کنید.

| dd Application                         |                   | ? <mark>-</mark> × |
|----------------------------------------|-------------------|--------------------|
| Site name: Default Web Site<br>Path: / |                   |                    |
| Alias:                                 | Application pool: |                    |
| MyWebService                           | DefaultAppPool    | Select             |
| Example: sales<br>Physical path:       |                   |                    |
| D:\MyWebService                        |                   |                    |
| Pass-through authentication            |                   |                    |
| Connect as Test Settings               |                   |                    |
|                                        | ОК                | Cancel             |

در قسمت Alias عبارت MyWebService را تایپ کنید.

در قسمت Physical path مسیری را که پوشـه ی MyWebService را قرار دادید انتخاب نمایید و ok کنید.

| /MyWebService Home                                                                                                    |
|----------------------------------------------------------------------------------------------------|
| Filter: • 🏟 Go - 🥁 Show All   Group by: Area • 📰 •                                                                                                    |
| ASP.NET<br>NET NET NET NET Office NET Profile NET Roles NET Roles NE                                                                                                    |
| IS<br>ASP Authentic Compression Default<br>Default<br>Defaul |
| Request SSL Settings<br>Filtering<br>Management                                                                                                    |
| Configurat<br>Editor                                                                                                    |
|                                                                                                    |
|                                                                                                    |

حال روی قسمت MyWebService کلیک کرده و از قسمت IIs روی Default Document دابل کلیک کنید.

برای دسترسی به این قسمت در ویندوز 8.1 , 8 مرحل زیر را انجام دهید:

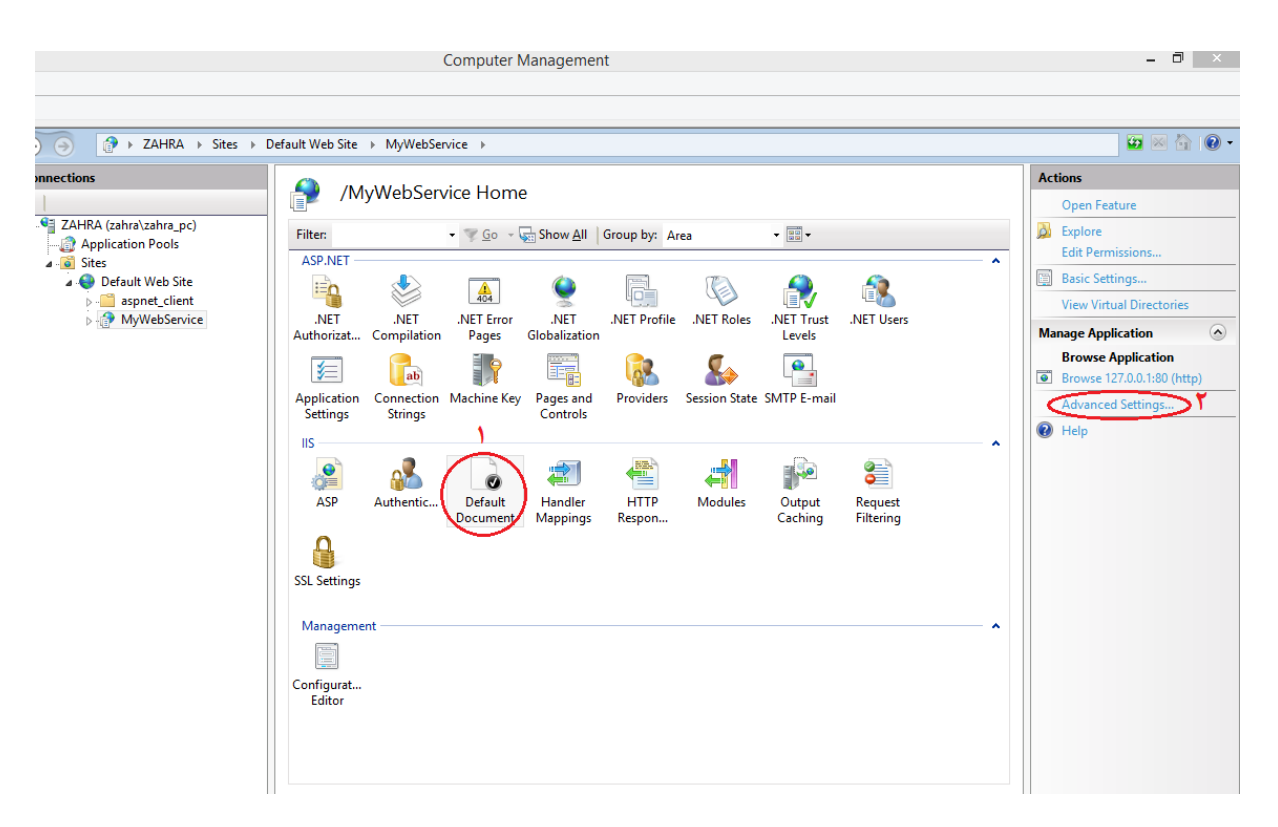

Default Document را انتخاب کردہ و روی ...Advanced settings کلیک کنید.

|                 | Advance                                                                 | ed Settings                    | ?    | ×   |
|-----------------|-------------------------------------------------------------------------|--------------------------------|------|-----|
| 4               | (General)                                                               |                                |      |     |
| <               | Application Pool                                                        | .NET v2.0                      |      |     |
|                 | Physical Path                                                           | E:\MyWebService                |      |     |
|                 | Physical Path Credentials                                               |                                |      |     |
|                 | Physical Path Credentials Logon                                         | ClearText                      |      |     |
|                 | Preload Enabled                                                         | False                          |      |     |
|                 | Virtual Path                                                            | /MyWebService                  |      |     |
| 4               | Behavior                                                                |                                |      |     |
|                 | Enabled Protocols                                                       | http                           |      |     |
| An              | nlication Pool                                                          |                                |      |     |
| Ap<br>[ap<br>ap | plication Pool<br>oplicationPool] Configures this ap<br>plication pool. | plication to run in the specif | ied  |     |
|                 |                                                                         | ОК                             | Canc | el: |

Application Pool را انتخاب کرده و روی سـه نقطه مقابل آن کلیک کنید.

| ⊿ ((          | Gene             | eral)                                         |                 |                 |         |
|---------------|------------------|-----------------------------------------------|-----------------|-----------------|---------|
| Α             | Appli            | cation Pool                                   | .NET v2.0       | )               |         |
| P             | hysi             | cal Path                                      | E:\MyWe         | bService        |         |
| P             | hysi             | cal Path Credentials                          |                 |                 |         |
| P             | hysi             | cal Path Credentials Lo                       | gon ClearText   |                 |         |
| P             | reloa            | ad Enabled                                    | False           |                 |         |
| V             | /i               | Select                                        | Application     | Pool ?          | ×       |
| ⊿ Bi<br>Er    | 3.<br>Fr         | Application pool:                             |                 |                 |         |
|               |                  | .NET v2.0 🗸                                   |                 |                 |         |
|               |                  | Properties:                                   |                 |                 |         |
|               |                  | .Net CLR Version: 2.0<br>Pipeline mode: Integ | )<br>grated     |                 |         |
|               |                  |                                               | ОК              | Cancel          |         |
| Appl          | icati            | on Pool                                       |                 |                 |         |
| appl<br>appli | licati<br>icatio | onPool] Configures thi<br>on pool.            | s application t | o run in the sp | ecified |

از لیست گزینه NET v2.0. را انتخاب کرده و هر دو پنجره را Ok نمایید.

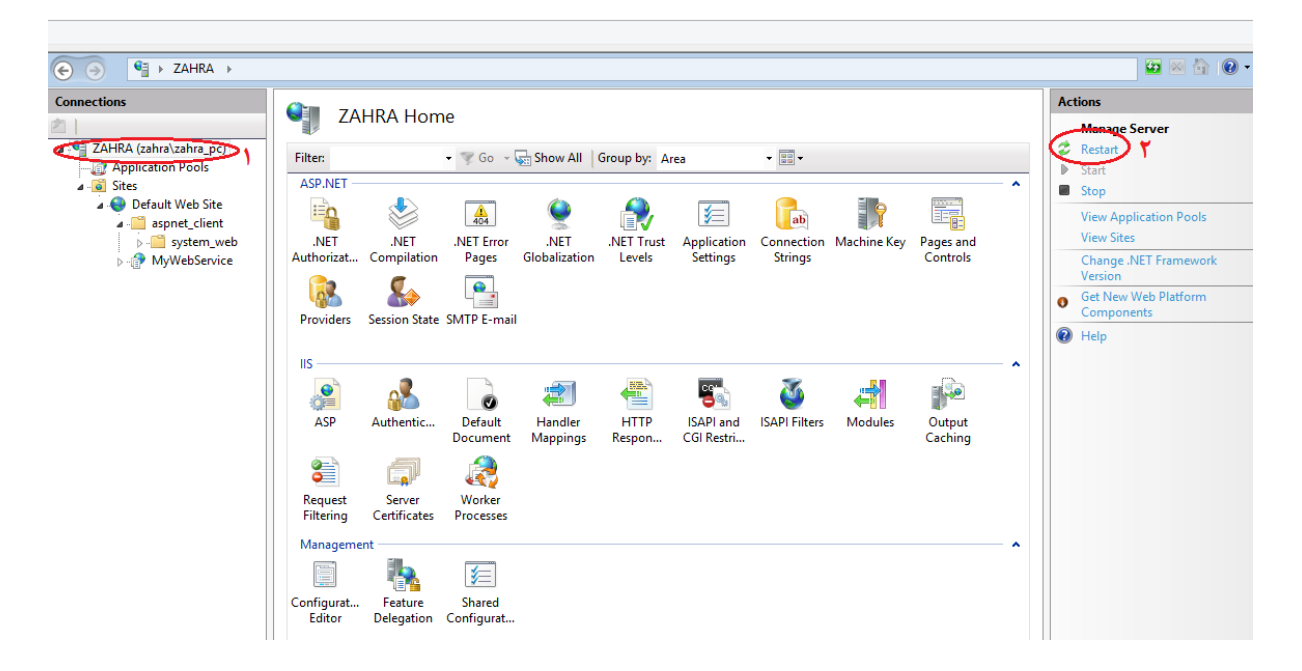

در قسمت Connections گزینه اول را انتخاب کرده و Restart کنید.

| Connections                                                        | 0                                                                                                    |                                                                                                    |         |
|--------------------------------------------------------------------|----------------------------------------------------------------------------------------------------|----------------------------------------------------------------------------------------------------|---------|
| 2                                                                  | Default Docu                                                                                                  | ument                                                                                                    |         |
| KAHKESHAN1 (KAHKESHAN1'     Application Pools                      | Use this feature to specify the                                                                               | he default file(s) to return when a client does not request a specific file. Set default documents in order of priority. |         |
| a 🔞 Sites                                                          | Name                                                                                                    | Entry Type                                                                                                    |         |
| ■ Sites<br>■ Default Web Site<br>■ aspnet_Client<br>■ MyWebService | Name<br>ServiceLasmx<br>Default.htm<br>Default.asp<br>index.htm<br>index.html<br>iisstart.htm<br>default.aspx | Entry Type Inherited Inherited Inherited Inherited Inherited Inherited SeviceL.ssmx OK Cancel                            |         |
|                                                                    |                                                                                                    |                                                                                                    |         |
|                                                                    |                                                                                                    |                                                                                                    |         |
|                                                                    | (mmm                                                                                                    |                                                                                                    | -14<br> |

بر روی فضای خالی راست کلیک کرده و Add را انتخاب نمایید.

در پنجره ظاهر شده عبارت Service1.asmx را تایپ کرده و Ok نمایید.

![](_page_12_Picture_4.jpeg)

روی قسمت Default Web Service کلیک کنید و در ستون سمت چپ گزینه ...Bindings را انتخاب نمایید.

|      |           |      | Site Bir   | ndings          | ? ×    |
|------|-----------|------|------------|-----------------|--------|
| Туре | Host Name | Port | IP Address | Binding Informa | Add    |
| http |           | 80   | *          | -               | Edit   |
|      |           |      |            |                 | Remove |
|      |           |      |            |                 | Browse |
|      |           |      |            |                 |        |
|      |           |      |            |                 |        |
|      |           |      |            |                 |        |
|      |           |      |            |                 |        |
|      |           |      |            |                 | Close  |

سطر اول را انتخاب کرده و گزینه Edit را کلیک کنید.

| Typ | Туре:        |         | IP address:                     |   | Port: |   |
|-----|--------------|---------|---------------------------------|---|-------|---|
| htt | http         | Ψ       | 192.168.1.10                    | • | 80    |   |
|     | Host name:   |         |                                 |   |       | - |
|     | Example: www | v.conto | so.com or marketing.contoso.com |   |       |   |
| •   |              |         |                                 |   |       |   |

در قسمت IP ، IP address سیستم را که قبلا تنظیم کردید از لیست انتخاب نموده و ok کنید.

ویندوزهای 64-bit علاوه بر تنظیمات فوق ، تنظیمات دیگری نیز دارند که به شرح زیر است:

| <b>#</b>                                                                                                    |                         | Co                                                                                                    | omputer N                                                                                                    | /lanagement                                                                                          |                                                                                                    |                                                                                                    |                                                                                                    | - <b>D</b> X                                                                                                    |
|----------------------------------------------------------------------------------------------------|-------------------------|----------------------------------------------------------------------------------------------------|----------------------------------------------------------------------------------------------------|----------------------------------------------------------------------------------------------------|----------------------------------------------------------------------------------------------------|----------------------------------------------------------------------------------------------------|----------------------------------------------------------------------------------------------------|----------------------------------------------------------------------------------------------------|
| File Action View Help                                                                                                    |                         |                                                                                                    |                                                                                                    |                                                                                                    |                                                                                                    |                                                                                                    |                                                                                                    |                                                                                                    |
| 🗢 🄿 🖄 📊 👔                                                                                                    |                         |                                                                                                    |                                                                                                    |                                                                                                    |                                                                                                    |                                                                                                    |                                                                                                    |                                                                                                    |
| Computer Management (Local System Tools                                                                                                    | C O ZAHRA > Application | n Pools                                                                                                    |                                                                                                    |                                                                                                    |                                                                                                    |                                                                                                    |                                                                                                    | 😰 🖄 🔞 •                                                                                                    |
| <ul> <li>If System Tools</li> <li>If Task Scheduler</li> <li>If Event Viewer</li> <li>If Event Viewer</li> <li>If Event Folders</li> <li>If Coal Users and Groups</li> <li>If Performance</li> <li>Device Manager</li> <li>Storage</li> <li>Storage</li> <li>Storage</li> <li>Storage</li> <li>Storage</li> <li>Internet Information Set</li> <li>Internet Information Set</li> <li>WHI Control</li> </ul> | Connections             | Application P<br>This page lets you view and a<br>processes, contain one or mo<br>Filter<br>Name<br>NAT V2.0<br>NET V2.0<br>NET V2.0<br>NET V2.0 Classic<br>NET V4.5 Classic<br>DefaultAppPool<br>DefaultAppPool | ools<br>manage the ore applicati<br>Status<br>Status<br>Started<br>Started<br>Started<br>Started<br>Started<br>Started<br>Started | list of applicatio<br>ons, and provide<br>.NET CLR V<br>v2.0<br>v4.0<br>v4.0<br>v4.0<br>v4.0<br>v4.0 | n pools on the serv<br>isolation among d<br>Group by: No Grou<br>Managed Pipel<br>Integrated<br>Classic<br>Classic<br>Integrated<br>Integrated | er. Application pools a<br>lifferent applications.<br>ldentity<br>ApplicationPoolld<br>ApplicationPoolld<br>ApplicationPoolld<br>ApplicationPoolld | re associated with worker  Applications  0  0  0  2  2  Applications  0  0  0  0  0  0  0  0  0  0  0  0  0 | Actions         Add Application Pool         Set Application Pool Tasks         > Start         Stop         Recycle         Edit Application Pool         Basic Settings         Recycling         Advanced Settings         Rename         X Remove         View Applications         Veier Applications |
| < >>                                                                                                    |                         |                                                                                                    |                                                                                                    |                                                                                                    |                                                                                                    |                                                                                                    |                                                                                                    |                                                                                                    |
|                                                                                                    |                         |                                                                                                    |                                                                                                    |                                                                                                    |                                                                                                    |                                                                                                    |                                                                                                    |                                                                                                    |

از منوی سمت راست گزینه Application Pools را انتخاب کنید و سپس در منوی ظاهر شده روی Classic.NET AppPool کلیک کنید.

در سمت چپ ، رو<mark>ی</mark> Advance setting کلیک کنید.

| 4                | (General)                       |                         | ^ |
|------------------|---------------------------------|-------------------------|---|
|                  | .NET CLR Version                | v2.0                    |   |
| <                | Enable 32-Bit Applications      | True                    |   |
|                  | Managed Pipeline Mode           | Classic                 |   |
|                  | Name                            | Classic .NET AppPool    |   |
|                  | Queue Length                    | 1000                    |   |
|                  | Start Mode                      | OnDemand                |   |
| ⊿                | CPU                             |                         |   |
|                  | Limit (percent)                 | 0                       |   |
|                  | Limit Action                    | NoAction                |   |
|                  | Limit Interval (minutes)        | 5                       |   |
|                  | Processor Affinity Enabled      | False                   |   |
|                  | Processor Affinity Mask         | 4294967295              |   |
|                  | Processor Affinity Mask (64-bit | c 4294967295            |   |
| 4                | Process Model                   |                         |   |
| $\triangleright$ | Generate Process Model Event    | L.                      |   |
|                  | Identity                        | ApplicationPoolIdentity |   |
|                  | Idle Time-out (minutes)         | 20                      |   |
|                  | Idle Time-out Action            | Terminate               | ~ |

قسمت Enable 32-bit Applications را روی True تنظیم کردہ و ok نمایید.

| æ                                                                                                    | Computer Management                                                                                                    | - 🗆 X                                                                                                    |
|----------------------------------------------------------------------------------------------------|----------------------------------------------------------------------------------------------------|----------------------------------------------------------------------------------------------------|
| File Action View Help                                                                                                    |                                                                                                    |                                                                                                    |
| 🗢 🔿 🔀 📰 🛛                                                                                                    |                                                                                                    |                                                                                                    |
| Computer Management (Local System Tools                                                                                                    | plication Pools                                                                                                    | 🖸 🖂 🟠 🕡 🗸                                                                                                    |
| Computer Management (Local<br>System Tools<br>Task Scheduler<br>Signature Folders<br>Subject User<br>Subject User<br>Subject Wanagement<br>Services and Applications<br>Services and Applications<br>WMI Control<br>Connections<br>Connections<br>Connecti | Discation Pools           Application Pools           This page lets you view and manage the list of application pools on the server. Application pools are associated with worker processes, contain one or more applications, and provide isolation among different applications.           Filter         Image: Control of the server. Application pools are associated with worker processes, contain one or more applications, and provide isolation among different applications.           Filter         Image: Control of the server. Application pools are associated with worker processes, contain one or more applications.           Name         Status         NET CLR V         Managed Pipel         Identity         Applications           Image: NET v2.0         Status         NET V2.0         Integrated         ApplicationPoolid         0           Image: NET v2.0         Status         V2.0         Classic         ApplicationPoolid         0           Image: NET v4.5         Status         Status         V2.0         Classic         ApplicationPoolid         0           Image: NET v4.5         Status         v4.0         Integrated         ApplicationPoolid         0           Image: NET v4.5         Status         v4.0         Integrated         ApplicationPoolid         0           Image: NET v4.5         Status         v4.0         Integrated         ApplicationPoolid         0 <th>Actions<br/>Add Application Pool<br/>Set Application Pool Tasks<br/>Start<br/>Stop<br/>Recycle<br/>Edit Application Pool<br/>Basic Settings<br/>Recycle<br/>Advanced Settings<br/>Rename<br/>Remove<br/>View Applications<br/>Plap</th> | Actions<br>Add Application Pool<br>Set Application Pool Tasks<br>Start<br>Stop<br>Recycle<br>Edit Application Pool<br>Basic Settings<br>Recycle<br>Advanced Settings<br>Rename<br>Remove<br>View Applications<br>Plap |
|                                                                                                    | Features View                                                                                                    |                                                                                                    |

در قسمت قبل روی DefaultAppPool کلیک کرده و Advanced setting را انتخاب نمایید و همانند قسمت قبل Enabled 32-bit Aplications را روی True قرار داده و ok نمایید.

همچنین تمامی تنظیمات مربوط به شـبکه مثل تنظیمات SQL و Firewall در این قسـمت نیز صورت میگیرد.

بعد از انجام همه تنظیمات باید تست کنیم ک آیا تمام مراحل به درستی صورت گرفته یا خیر.

به منظور این کار عملیات زیر را انجام دهید:

![](_page_17_Figure_0.jpeg)

گزینه MyWebService را انتخاب کرده و در منوی سمت راست روی Brows کلیک کنید تا مرورگر باز شود. ( ) > ③ 127.0.0.1/MyWebService/

## Service1

The following operations are supported. For a formal definition, please review the Service Description.

- Decrypt
- DeleteInvoiceAdjustment
- DeleteInvoiceItem
- DeleteRestEditedTMP
- Encrypt
- FindAllAnbar
- FindAllLocation
- FindLocationById
- FindMarketSpeedInvoiceForUserId
- FindSpeedInvoiceForUserId
- GetAdjustmentById
- <u>GetAllRemotePrinter</u>
- <u>GetAllRoom</u>
- GetAllUser
- <u>GetCustomerById</u>
- GetProductByOtherCode
- <u>GetRemotePrinterById</u>
- GetRepeatedDeskNumber
- GetRoomByRoomNumber
- GetRoom CustomerByRoom CustomerId
- GetSettingBoolByName

## بر روی یکی از گزینه های موجود ، به عنوان مثال FindAllAnbar کلیک کنید.

I27.0.0.1/MyWebService/Service1.asmx?op=FindAllAnbar

# Service1

Click here for a complete list of operations.

## FindAllAnbar

#### Test

To test the operation using the HTTP POST protocol, click the 'Invoke' button.

![](_page_18_Picture_31.jpeg)

### SOAP 1.1

The following is a sample SOAP 1.1 request and response. The placeholders shown need to be replaced with actual values.

در این قسمت بر روی Invoke کلیک کنید.

System.Data.SqlClient.SqlException: Login failed for user 'sa'. The user is not associated with a truster at System.Data.ProviderBase.DbConnectionPool.GetConnection(DbConnection owningObject)

- at System. Data. ProviderBase. DbConnectionFactory. GetConnection (DbConnection owningConnection)
- at System.Data.ProviderBase.DbConnectionClosed.OpenConnection(DbConnection outerConnection, DbConnect. at System.Data.SqlClient.SqlConnection.Open()
- at WebService1.DA.CustomerDA.GetById(Int32 CustomerId) in E:\AndroidSkd4.01\vorkspace\WebService1\Web.
- at WebService1.Service1.GetCustomerById(Int32 CustomerId) in E:\AndroidSkd4.01\workspace\WebService1\

اگر در تنظیمات SQL مشکلی وجود داشته باشد این پیغام ظاهر میشود.

برای رفع این خطا به تنظیمات مربوط به SQL برگردید و بازبینی کنید.

This XML file does not appear to have any style information ass

– <ArrayOfAnbarDATA>

- < AnbarDATA >
  - <Anbarid>1</Anbarid>
  - <AnbarName>>انبار مركزي<AnbarName>
  - <Description/>
  - </AnbarDATA>
- <AnbarDATA>
  - <Anbarid>3</Anbarid>
  - <AnbarName>2>انبار AnbarName>
  - <Description/>
  - </AnbarDATA>
- </ArrayOfAnbarDATA>

بعد از رفع خطا دوباره تست بگیرید.در قسمت FindAllAnbar پس از کلیک بر روک Invoke،پیغام بالا نمایش داده میشود که نام انبار در هر کامپیوتر متفاوت است.